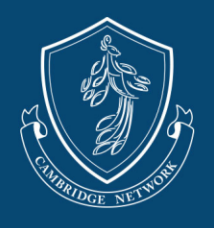

1. Once your account has been finalized by the Cambridge Paycor Support Team, you can sign into <u>https://secure.paycor.com</u> to view your account.

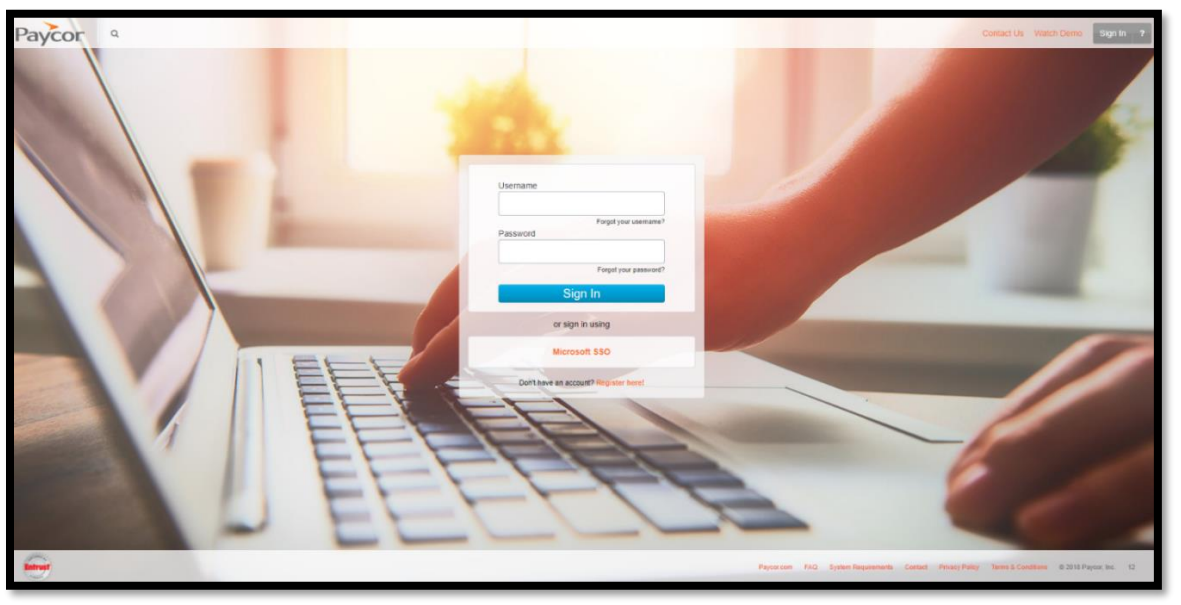

- If you have forgotten your username or password, you can request the information from the login page by clicking "Forgot your username?" or "Forgot your password?"
- 2. To review your profile, click on the Profile Icon on the top right side of the page and select **My Profile**.

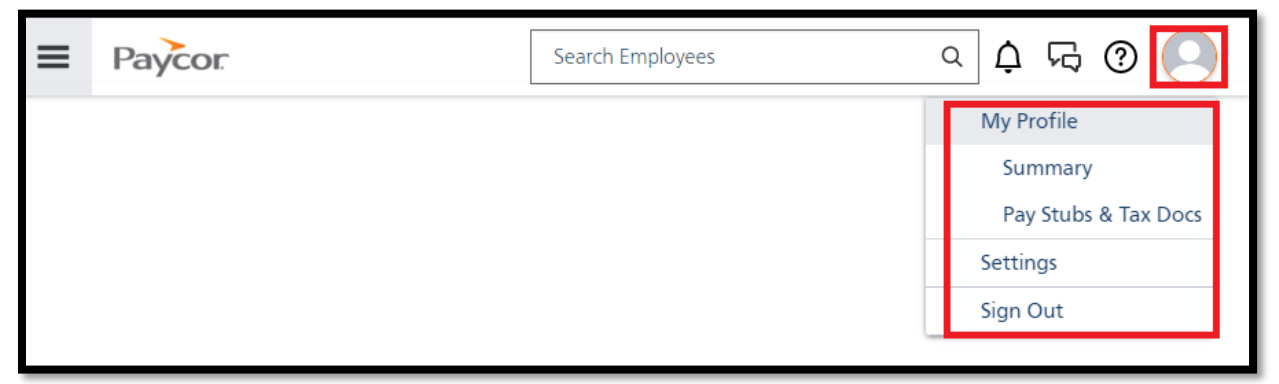

To change your login information, select **Settings.** 

|    | Paycor |          |                          | Search Employees | a 🗘 🕫 🕐 💽 |
|----|--------|----------|--------------------------|------------------|-----------|
| My | Sett   | ings     |                          |                  |           |
| Ac | count  | Security | Notification Preferences |                  |           |
|    | -      |          |                          |                  |           |

EXPANDING HUMAN PERSPECTIVES AND WORLD HARMONY THROUGH EDUCATION

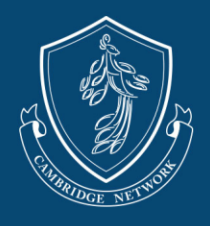

3. You can also select the Paycor Logo on the left side of the page and select **Profile Summary** 

|            | Paycor                                                                | Search Employe | res                                      | Q 🗘       | ۶Ç       | ?    | 8 |
|------------|-----------------------------------------------------------------------|----------------|------------------------------------------|-----------|----------|------|---|
| GC<br>Prof | ood Morning, John<br>ile Summary My Tasks Pay Stubs W-2 Manage People | Customize Hom  | epage                                    |           |          |      |   |
| P          | My Tasks ()<br>Manage Tasks                                           |                | <b>1 day</b><br>Until Your Next Paycheck |           |          |      |   |
|            | There are no tasks.                                                   |                | Time Off Summary                         |           |          |      |   |
| P          | My Notifications 0                                                    |                | View Details                             |           |          |      |   |
|            | There are no notifications to view.                                   |                | There is no time                         | off summa | nry to v | iew. |   |

4. From here, you can update your personal information, upload documents, and update your direct deposit information.

| /                                                                                                    |                                                                                                    | Search Employees   | 직 ံ ਯ 🕲 🙁                       |
|----------------------------------------------------------------------------------------------------|----------------------------------------------------------------------------------------------------|--------------------|---------------------------------|
| John Smith Cambridge<br>#123 John Ca<br>ACTIVE<br>96405 - Cambridge<br>Institute of Business<br>Research Inc                             | ambridge<br>208/05/2021 (1 year, 6 months)                                                                                                    |                    |                                 |
| Search Navigation Q<br>Favorites<br>Summary<br>Pay & Taxes<br>Time<br>Position<br>Status Changes<br>Personal<br>Performance<br>Positions | Il & Contact Information View A<br>mbridgenetwork.com HOME<br>ess<br>le Street,Suite 123<br>dy, NY 12345<br>Birth Date SSN<br>01/01/1970 –<br>(53 years old) | All Emergency Cont | acts<br>ney contacts to display |

EXPANDING HUMAN PERSPECTIVES AND WORLD HARMONY THROUGH EDUCATION

Cambridge Network | cambridgenetwork.com | 101 Federal Street, Suite 1900 Boston, MA 02110 [v.3.2.2023]

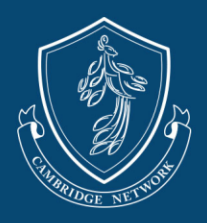

5. To change your personal or contact information, click on Personal and select Personal Info

| ■ Paycor                                                                                                    |                                                                                                    | Search Employees Q | ሷ 🗟 💿 |
|----------------------------------------------------------------------------------------------------|----------------------------------------------------------------------------------------------------|--------------------|-------|
| John Smith Cambridge<br>#123<br>ACTIVE<br>96405 - Cambridge<br>Institute of Business<br>Research Inc                                                                                                    | Personal Information                                                                                                    |                    |       |
| Search Navigation Q                                                                                                    |                                                                                                    |                    | Edit  |
| <ul> <li>Favorites</li> <li>You don't have any<br/>Favorites yet. Use<br/>the star icon \$n next<br/>to the menu items to<br/>add them here.</li> <li>Summary</li> <li>Pay &amp; Taxes</li> <li>Time</li> <li>Position</li> <li>Status Changes</li> <li>Personal</li> </ul> | This is a business First Name Middle Name Last Name John Smith Cambridge Legal First Name  Maiden Name Use Legal First Name on pay stub Prefix Suffix Accredited |                    |       |
| Personal Info<br>I-9 Verification                                                                                                    | Alpha Sort ①<br>CambrJ                                                                                                    |                    |       |

- If you need to change the account holder's name or designate another person to receive the stipend, please reach out to our team.
- 6. To view your payment information and/or update your direct deposit account, click on **Pay & Taxes**, and select one of the categories.

| Pay Stubs & Tax Docs                                                                                                    |                           |           |                                  |               |  |  |
|----------------------------------------------------------------------------------------------------|---------------------------|-----------|----------------------------------|---------------|--|--|
| History Pay Stubs Tax Documents Paperless Options                                                                                                    |                           |           |                                  |               |  |  |
| John Smith Cambridge<br>#123<br>ACTVF<br>96405 - Cambridge<br>Institute of Business<br>Research Inc<br>Search Navication Q                               | Direct Deposits (1        | l Active) |                                  | + Add Account |  |  |
| <ul> <li>Favorites</li> <li>You don't have any<br/>Favorites yet. Use<br/>the star icon 'the next<br/>to the menu items to<br/>add them here.</li> </ul> | Bank Name<br>Account Info | зном      | PRIMARY NET<br>(Entire Paycheck) | Edit          |  |  |

- To add direct deposit, click **+Add Account**. To update your direct deposit, overwrite your old routing/account number with the new information.
- You may be asked to confirm your SSN before you can update your Direct Deposit information.
- Only **ONE** banking account can be entered for Direct Deposit. An error will appear if you try to enter a new account without deleting the OLD account information.
- Any payments that are returned or unable to process due to wrong banking information or an account being closed will be assessed a **\$30 processing fee**.

EXPANDING HUMAN PERSPECTIVES AND WORLD HARMONY THROUGH EDUCATION

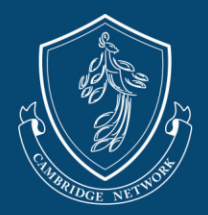

| ■ Paycor                                                            |                                          | Search Employees   | ۵ 🗘 🛱 🔍                       |  |  |  |  |
|---------------------------------------------------------------------|------------------------------------------|--------------------|-------------------------------|--|--|--|--|
| John Smith Cambridge                                                |                                          |                    |                               |  |  |  |  |
| #123                                                                | Payment History                          |                    |                               |  |  |  |  |
| 96405 - Cambridge<br>Institute of Business<br>Research Inc          | Direct Deposit Checks                    |                    |                               |  |  |  |  |
| Search Navigation Q                                                 | Search                                   |                    | Q                             |  |  |  |  |
| ▼ Favorites                                                         |                                          |                    |                               |  |  |  |  |
| You don't have any<br>Favorites yet. Use the<br>star icon ☆ next to | Pay Date 🔻 Bank Name Account Type        | Int Account Number | Direct Deposit Amount<br>Type |  |  |  |  |
| the menu items to<br>add them here.                                 | No direct deposit payment history found. |                    |                               |  |  |  |  |
| Summary                                                             |                                          |                    |                               |  |  |  |  |

7. To view or upload documents, click on **Position**, and select **Documents**.

| ■ Paycor                                             |                    |         | Search Employees    | ۹ ¢ ټ               | ; @ 🧕                          |   |
|------------------------------------------------------|--------------------|---------|---------------------|---------------------|--------------------------------|---|
| John Doe<br>#12356                                   | Employee Documents |         |                     |                     |                                |   |
| ACTIVE<br>96405 - Cambridge<br>Institute of Business | Search Name        |         |                     | ame and Categories  | nd Categories Q + New Document |   |
| Research Inc                                         | Category           | Name 🔻  | Added/Modified Date | Access Level        | Acknowledgement                |   |
| ▼ Favorites                                          |                    | W9 Form | 3/2/2023            | Visible to Employee | ~                              | : |
| You don't have any                                   |                    |         |                     |                     |                                |   |

- If you are unable to access or upload documents, please contact our team.
- To add documents, click on **+New Document** button
  - i. label your document.
  - ii. Select the access level that allows your document to be visible.
  - iii. When finished select **Save**.

| ■ Paycor                                                                                                    | Search Employees                                                                                      | م ب ج @            |
|----------------------------------------------------------------------------------------------------|----------------------------------------------------------------------------------------------------|--------------------|
| John Doe<br>#123456<br>ACTIVE<br>96405 - Cambridge<br>Institute of Business<br>Research Inc<br>Search Navigation Q                                                              | < Back<br>New Document<br>* Title ●                                                                   |                    |
| Favorites     You don't have any     Avorites yet. Use     the star icon \$1 next     to the menu items to     add them here.     Summary     Pay & Taxes     Time     Position | * Category Unassigned Content Drag & Drop here or Up                                                  | ▼                  |
| Position Info<br>Documents<br>Assets<br>Onboarding<br>Checklist<br>Status Changes<br>> Personal<br>> Performance                                                                | Select Fit<br>Access Level<br>Make document hidden from employee<br>Make document visible to employee | e<br>Cancel V Save |

Please reach out to our support team at <u>paycor@cambridgenetwork.com</u> with any questions.

EXPANDING HUMAN PERSPECTIVES AND WORLD HARMONY THROUGH EDUCATION

Cambridge Network | cambridgenetwork.com | 101 Federal Street, Suite 1900 Boston, MA 02110 [v.3.2.2023]